## Kako da obračunam drugu plaću u mjesecu?

Zadnje ažurirano18/09/2023 10:29 am CEST

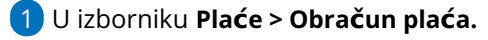

2 Kliknemo na **Nova plaća.** 

3 Odaberemo Uredi, a zatim odaberemo mjesec obračuna (odaberemo

mjesec za koji obračunavamo 2. dio).

4 Uredimo Naziv obračuna (predlažemo da u nazivu upišemo Plaća za mjesec xy - 2. dio).

5 Uredimo Datum isplate.

6 Uredimo Sate na dan i mjesečni fond sati.

PAŽNJA!

7 Obračun obustava – u slučaju da kod ovog obračuna želimo odbiti obustave, kvačica mora biti (inače maknemo kvačicu).

8

Uključivanje olakšica - kvačica neka bude u slučaju da kod ovog obračuna želimo uključiti olakšice. Ukoliko smo ih uključili kod prvog obračuna plaće, kvačicu maknemo jer će inače olakšica biti obračunata dva puta.

| Plaća za mjesec kolovoz 2023                                                   |                     |           |        |
|--------------------------------------------------------------------------------|---------------------|-----------|--------|
| 🗙 Odustani 🖺 Spremi                                                            |                     |           |        |
| Plaća                                                                          |                     |           |        |
| Vrsta obračuna plaće:                                                          | Plaća               |           | $\sim$ |
| Mjesec:                                                                        | kolovoz 2023        | ~         |        |
| Naziv obračuna:                                                                | Plaća za mjesec kol | ovoz 2023 |        |
| Godišnji obračun:                                                              |                     |           |        |
| Poštuj maksimalnu mjesečnu osnovicu<br>za izračun doprinosa iz (MIO1 in MIO2): | ~                   |           |        |
| Datum obračuna:                                                                | 15.09.2023 🖻        |           |        |
| Datum isplate:                                                                 | 15.09.2023          |           |        |
| Datum plaćanja poreza i doprinosa:                                             | 15.09.2023 🖻        |           |        |
| Sati na dan:                                                                   | 8,00                |           |        |
| Mjesečni fond sati (svi sati):                                                 | 184,00              |           |        |
| Sati blagdana:                                                                 | 8,00                |           |        |
| Sati kolektivnog odmora:                                                       | 0,00                |           |        |
| Broj mjeseci za izračun naknade<br>(bolovanje):                                | 6                   |           |        |
| Broj mjeseci za izračun naknade<br>(godišnji):                                 | 3                   |           |        |
| Uračunavanje olakšice:                                                         |                     |           |        |
| Obračun obustava:                                                              |                     |           |        |
| % dodatka za radni staž na godinu:                                             | 0,00                |           |        |

## 9 Kliknemo Spremi i Dalje.

## Nastavimo s unosom kao i na prvom dijelu plaće.

Program kod svih obračuna plaće za isti mjesec obračunava dohotke.